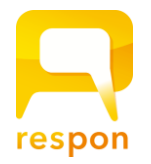

#### about respon App

ver.20161124 manaba.apu.ac.jp

#### Watch our video to learn how to set up respon! The video is narrated in Japanese language

### Installing the respon app on your smartphone

respon is a free app to use with your school's manaba service.

**iPhone**  $\rightarrow$  Search for "respon" on App Store.

**Android**  $\rightarrow$  Search for "respon" on Google Play's "Apps".

%The respon app is compatible with iOS8.0 or later and Android 4.0 or later. iPad users must search in "iPhone app" on the App Store.

## Setting up respon app

After installation, set up the app with your email address.

- 1. Launch the respon app, then tap "Settings" in the tab menu at the bottom.
- Enter your email address (you must have access to the mailbox) and tap "register". You will soon receive a mail with the confirmation number.

| Mail Setting                                                                                     |
|--------------------------------------------------------------------------------------------------|
| Register your mail address to start using<br>respon. Enter mail address, then tap<br>[Register]. |
| Email address                                                                                    |
| Register                                                                                         |

Mail aatting

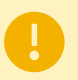

In case your mailbox has a spam filter enabled, please set it up to receive all mails from the **respon.jp** domain.

3. Enter the confirmation number that you received via mail, and then tap "Next" to complete your registration. Note: the confirmation number is a six-digit number.

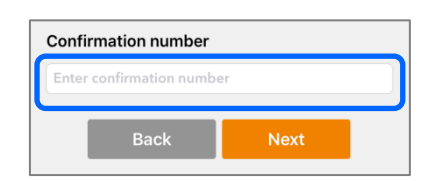

- 4. Next, set up your manaba ID. Tap "Set up manabaID" to use respon in the school.
- 5. To complete manaba setting, enter the **manaba URL** below, and then tap "Next".

# https://manaba.apu.ac.jp

- 6. You will see the manaba login screen. Enter your manaba ID and password, and then tap "login"
- 7. After a successful login, you will see the final confirmation screen. Check your ID and name, and then tap "OK" to finish.

| <                                                                                 | manaba setting     |  |
|-----------------------------------------------------------------------------------|--------------------|--|
| Enter manaba URL, tap [Next] and log in to manaba with your User ID and password. |                    |  |
| https://                                                                          | / manaba.apu.ac.jp |  |
|                                                                                   | Next               |  |

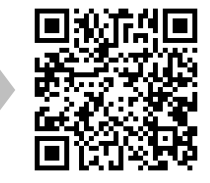